# PASSO A PASSO PARA A SUA MATRÍCULA ONLINE

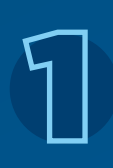

Como acessar a área de matrícula: Acesse a página do Vestibulart pucrs.br/estudenapucrs/ vestibular

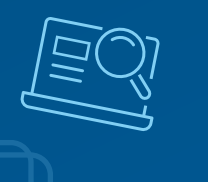

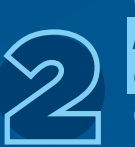

#### Clique em *informações do candidato* de acordo com

**SEU CUISO:** Utilize o e-mail e senha cadastrados na inscrição do vestibular.

Gere o boleto

Deixei para pagar o boleto no dia:

Contato com o Setor Financeiro Acadêmico

da matrícula no *botão indicado* 

Você pode efetuar o pagamento

WhatsApp: 51 98443.0788 opção 2

para dar baixa no pagamento.

E-mail: financeiro@pucrs.br

Telefone: 51 33203588

## S No car em

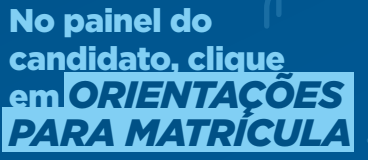

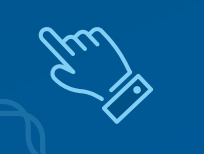

#### Confira os documentos para a matrícula Para interestor documentos posui Título de para homens ma quitação militar.

## Dica:

Separe todos os documentos e digitalize antes de iniciar o processo.

Se você não tiver toda a documentação necessária, fique tranquilo. Você terá um prazo adicional para a entrega dos demais documentos.

Lembre-se: envie ao menos um documento de identidade para validação da solicitação. Precisará anexar os seguintes documentos: RG; CPF; Histórico e Certificado de conclusão do Ensino Médio, se você é maior de 16 anos e possui Título de eleitor, anexe a quitação eleitoral para homens maiores de 18 anos, anexe sua quitação militar. Especialmente para o curso de Ciências Aeronáuticas, é necessário enviar a CIV (página de identificação e registros das horas de voo) e o atestado médico (CMA) de 1º classe.

Digitalize

e envie

Dica:

Você pode digitalizar os documentos ou tirar uma foto para nos enviar. Cuide para que o documento esteja legível.

Se tiver mais de uma página, os documentos devem ser zipados. Localize os arquivos que você quer zipar. Pressione e segure (ou clique com o botão direito do mouse) nos arquivos, selecione (ou aponte para) "Enviar para" e, em seguida, selecione pasta compactada (zipada).

Clique no *Termo de aceite* 

**Leia e dê ciência** do Termo de Compromisso e Contrato de Prestação de Serviços.

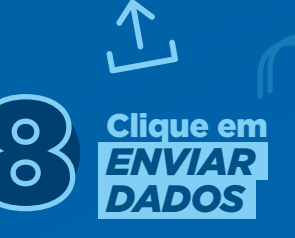

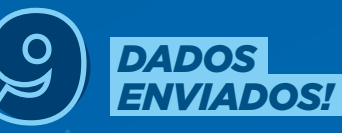

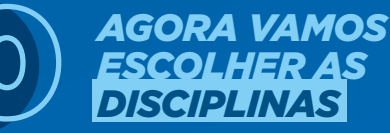

Entraremos em contato com você, pelo telefone ou e-mail informados na inscrição, para a montagem da sua grade de horários e demais esclarecimentos e instruções necessárias.

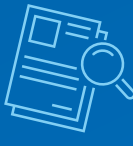

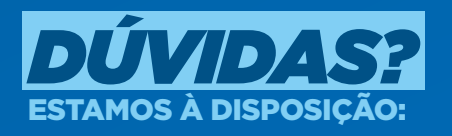

E-mail: matriculas@pucrs.br
WhatsApp: 51 98443-0788 opção 1

Telefone: 51 3320-3573

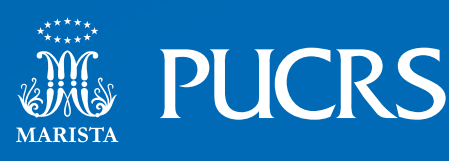